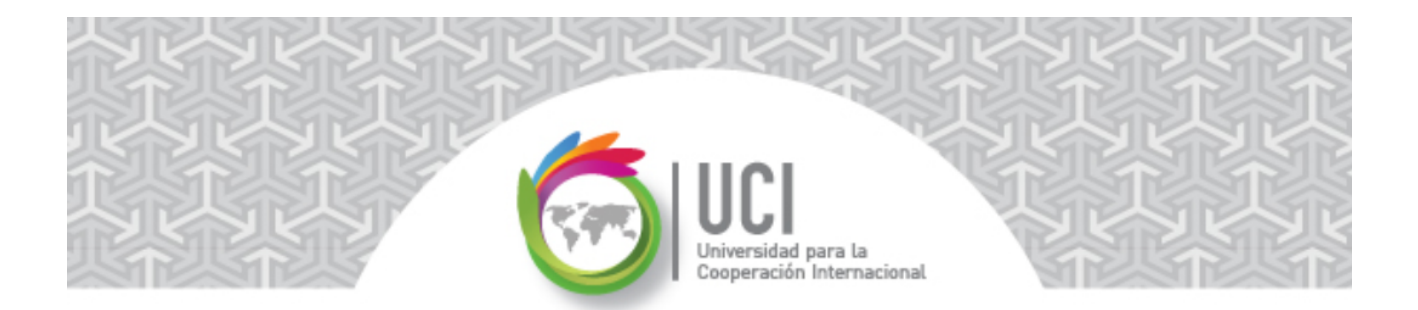

## Microsoft Project 2013 – Tópicos Avanzados PRACTICAS – UNIDAD 4 Práctica #1 Valor: 20 puntos

- Desarrolle los requerimientos de la práctica paso a paso.
- Cada requerimiento tiene un valor de 10 puntos del total. El requerimiento 11 son puntos extra, el máximo a obtener son 100 puntos.

## **Requerimientos**

Abra el archivo "MyWaySoftware 25" que se encuentra en el aula virtual.

- 1. En la vista "Diagrama de Gantt", tabla Entrada, inserte los campos "% completado" y "Tareas críticas".
- 2. En la vista "Hoja de Recursos", tabla Entrada, inserte el campo "Dirección de correo electrónico".
- 3. En la vista "Uso de Recursos", tabla Uso, inserte el campo "Nombre de resumen de tarea" en la tabla, no en la fase temporal.
- 4. En la vista "Uso de Tareas", tabla Trabajo, inserte en el área de fase-temporal los campos "Trabajo acumulado" y "Trabajo previsto".

El resultado debe verse como:

|   |                                         |           |             | may 3 '15 |    |     |     |
|---|-----------------------------------------|-----------|-------------|-----------|----|-----|-----|
|   | Task Name 👻                             | Trabajo 👻 | Detalles    | Ð         | F  | М   | ×   |
| 0 | Desarrollo MvWavSoftware 25             | 499 h     | Trab.       |           | 6h | 6h  | 6h  |
|   |                                         |           | Trab. acum. |           | 6h | 12h | 18h |
|   |                                         |           | Trab. prev. |           |    |     |     |
| 1 | Análisis de Requerimientos              | 66 h      | Trab.       |           | 6h | 6h  | 6h  |
|   |                                         |           | Trab. acum. |           | 6h | 12h | 18h |
|   |                                         |           | Trab. prev. |           |    |     |     |
| 2 | 2 A Realizar Análisis de Requerimientos | 24 h      | Trab.       |           | 6h | 6h  | 6h  |
|   |                                         |           | Trab. acum. |           | 6h | 12h | 18h |
|   |                                         |           | Trab. prev. |           |    |     |     |
|   | □ Carmen Rojas                          | 24 h      | Trab.       |           | 6h | 6h  | 6h  |
|   |                                         |           | Trab. acum. |           | 6h | 12h | 18h |

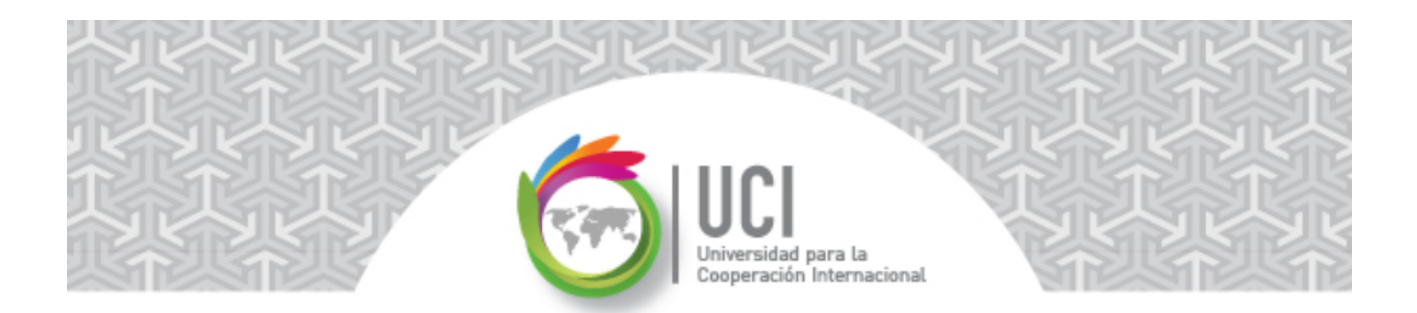

5. Crear una nueva tabla de **Recursos**. La nueva tabla debe llamarse "Entrada - Costos", debe quedar **visible en el menú** y debe contener únicamente la siguiente información:

| Nombre: Entrada                       | - Costos          |          |            |        |                       |      |             |                    | <b>⊻</b> isible en el me | enú |
|---------------------------------------|-------------------|----------|------------|--------|-----------------------|------|-------------|--------------------|--------------------------|-----|
| Tabla                                 |                   |          |            |        |                       |      |             |                    |                          |     |
| <u>C</u> ortar fila                   | Copiar fila       | E        | 2egar fila |        | Insertar fila         | Elir | ninar fila  |                    |                          |     |
| Nombre                                | de campo          | lin      | near datc  | Ancho  | Título                |      | linear títu | Ajustar encabezado | Ajuste de texto          |     |
| Id                                    |                   | Ce       | entro      | 6      |                       |      | Centro      | Sí                 | No                       | ≡   |
| Nombre                                |                   | ▼ Izo    | quierda    | 10     |                       |      | Centro      | Sí                 | No                       |     |
| Tasa estándar                         |                   | De       | erecha     | 11     |                       |      | Centro      | Sí                 | No                       |     |
| Tasa horas extra                      |                   | De       | erecha     | 11     |                       |      | Centro      | Sí                 | No                       |     |
| Costo por uso                         |                   | De       | erecha     | 11     |                       |      | Centro      | Sí                 | No                       |     |
| Acumular                              |                   | Izo      | quierda    | 10     |                       |      | Izquierda   | Sí                 | No                       |     |
|                                       |                   |          |            |        |                       |      |             |                    |                          | -   |
| Eormato de fecha:                     | Predeterminad     | 0        | •          | •      | <u>A</u> lto de fila: | 1    | *           |                    |                          |     |
| ☑ <u>B</u> loquear la primera columna |                   |          |            |        |                       |      |             |                    |                          |     |
| ✓ Ajustar automáti                    | camente el alto o | de las t | filas de e | ncabez | ado                   |      |             |                    |                          |     |
| 🗹 Mostrar la interfa                  | z 'Agregar nuev   | a colu   | mna'       |        |                       |      |             |                    |                          |     |

6. Crear una nueva tabla de **Tareas**. La nueva tabla debe llamarse "Entrada - Resumen", debe quedar **visible en el menú** y debe contener únicamente la siguiente información:

| Nombre: Entrada           | - Resumen                    |                    |        |                       |      |              |                    | <b>⊻</b> isible en el me | enú |
|---------------------------|------------------------------|--------------------|--------|-----------------------|------|--------------|--------------------|--------------------------|-----|
| Iabla                     |                              |                    |        |                       |      |              |                    |                          |     |
| <u>C</u> ortar fila       | Copiar fila                  | <u>P</u> egar fila |        | Insertar fila         | Elin | ninar fila   |                    |                          |     |
| Nombre                    | de campo                     | linear datc        | Ancho  | Título                |      | linear títul | Ajustar encabezado | Ajuste de texto          |     |
| Id                        |                              | Centro             | 6      |                       |      | Izquierda    | Sí                 | No                       | Ξ   |
| Nombre                    |                              | Izquierda          | 24     | Nombre de tare        | a    | Izquierda    | Sí                 | Sí                       |     |
| Duración                  |                              | Izquierda          | 11     |                       |      | Izquierda    | Sí                 | No                       |     |
| Comienzo                  |                              | Izquierda          | 13     |                       |      | Izquierda    | Sí                 | No                       |     |
| Fin                       |                              | Izquierda          | 13     |                       |      | Izquierda    | Sí                 | No                       |     |
|                           |                              |                    |        |                       |      |              |                    |                          | Ŧ   |
| <u>F</u> ormato de fecha: | Predeterminado               | •                  | •      | <u>A</u> lto de fila: | 1    | *            |                    |                          |     |
| ☑ Bloquear la prime       | era columna                  |                    |        |                       |      |              |                    |                          |     |
| Ajustar automátic         | camente el alto de l         | as filas de e      | ncabez | ado                   |      |              |                    |                          |     |
| Mostrar la interfa        | i <u>z</u> 'Agregar nueva co | olumna'            |        |                       |      |              |                    |                          |     |

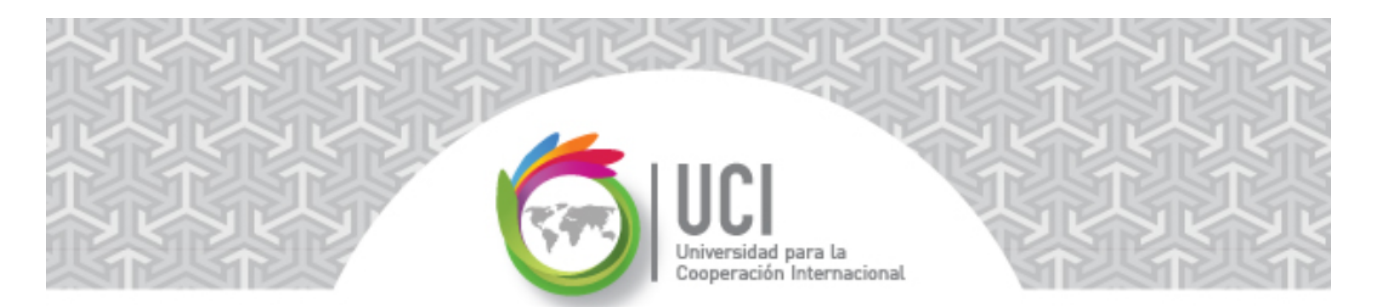

7. Crear una nueva agrupación. La nueva agrupación es de tipo Tarea, debe llamarse "Duración por rango", debe quedar **visible en el menú** y los valores deben agruparse por días por intervalos de 5.

La configuración debe quedar como:

| Nombre: Duracio                      | on por Rango                                        |                      |               |         | <mark>⊠ M</mark> ostrar en el n | nenú |
|--------------------------------------|-----------------------------------------------------|----------------------|---------------|---------|---------------------------------|------|
|                                      | Nombre                                              | de campo             | Tipo de campo | Crite   | erio de ordenac                 |      |
| Agrupar por Duración                 |                                                     |                      | Tarea Ascen   |         |                                 | Ξ    |
| Luego por                            |                                                     |                      |               |         |                                 |      |
| Luego por                            |                                                     |                      |               |         |                                 | -    |
| Agrupar las a                        | asignacion <u>e</u> s, no las tareas<br>de Duración | Definir intervalo de | grupo         | ×       |                                 |      |
|                                      |                                                     | Nombre de campo:     | Duración      |         |                                 |      |
| Fuente:                              | Arial 8 pto, Negrita                                | <u>A</u> grupar en:  | Días          | -       | <u>F</u> uente                  |      |
| Fon <u>d</u> o de celda:             |                                                     | <u>C</u> omenzar el: | 0.00          | * -     | •                               |      |
| Irama:                               |                                                     | Intervalo de grupo:  | 5.00          | ÷.      | <b>•</b>                        |      |
| Definir interval                     | os de grupo                                         | [                    | Aceptar       | ancelar |                                 |      |
| Mostrar tareas o<br>Mantener la jera | de resumen<br>arquía                                |                      |               |         |                                 |      |

8. Crear un nuevo filtro. El nuevo filtro es de tipo Tarea, debe llamarse "Duración mayor igual a…" y debe quedar **visible en el menú.** 

La configuración debe quedar como:

| <u>N</u> ombre: | Duración mayor igual a          |                   | <b>☑</b> <u>V</u> isible en el menú |
|-----------------|---------------------------------|-------------------|-------------------------------------|
| Eiltro:         |                                 |                   |                                     |
| Corta           | ar fila Copiar fila Pegar fila  | Insertar fila     | inar fila                           |
| Y/O             | Nombre de campo                 | Criterio          | Valores ^                           |
|                 | Duración                        | Mayor o igual que | "Duración mayor igual a:"? =        |
| Mostra          | r filas de resumen relacionadas |                   |                                     |

En la columna "Valores" léase: "Duración mayor igual a:"?

Los tres puntos en el nombre del filtro y el signo de pregunta indican que se va a recibir un parámetro del usuario para evaluar el campo "Duración".

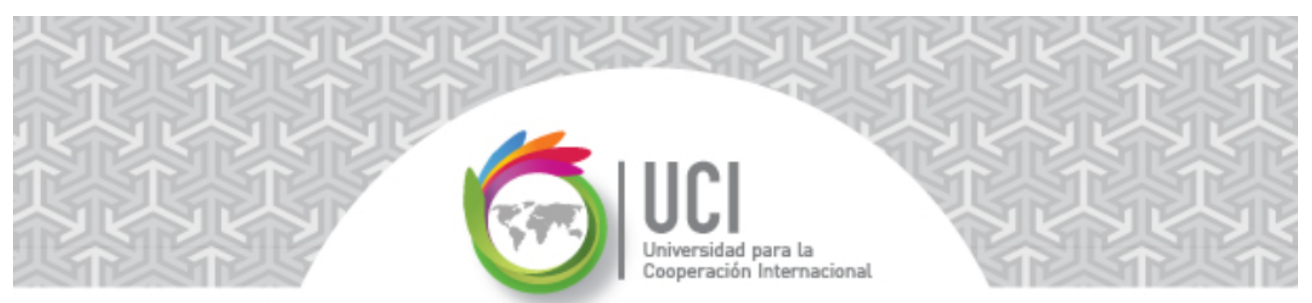

9. Crear un campo personalizado. El campo personalizado a crear es de tipo Tarea, tipo Texto y su nombre debe cambiarse a "Localidad". Dado que el usuario puede digitar cualquier valor en él, en "Atributos personalizados" seleccionamos "Ninguno". Al final el campo debe insertarse en la Tabla Entrada del Diagrama de Gantt.

La configuración del campo es la siguiente:

| <u>C</u> ampo               |                       |                    |              |               |       |
|-----------------------------|-----------------------|--------------------|--------------|---------------|-------|
| Tarea                       | Recurso               | Proyecto           | Tipo:        | Texto         | •     |
| Campo                       |                       |                    |              |               | *     |
| Localidad (T                | exto1)                |                    |              |               |       |
| Texto2                      |                       |                    |              |               | =     |
| Texto3                      |                       |                    |              |               |       |
| Texto4                      |                       |                    |              |               |       |
| Texto5                      |                       |                    |              |               |       |
| Texto6                      |                       |                    |              |               |       |
| Texto7                      |                       |                    |              |               |       |
| Texto8                      |                       |                    |              |               |       |
| Texto9                      |                       |                    |              |               | -     |
| Cambiar no                  | ombre Elimir          | Agregar o          | campo a empr | resa Importar | campo |
| <ul> <li>Ninguno</li> </ul> | Buscar                | Fórmu              | la           |               |       |
| Cálculo de las              | filas de resumen de g | grupo y tarea      |              |               |       |
| Ninguno                     | © Resumen:            |                    | ▼ © Usar fo  | órmula        |       |
| Cálculo de las              | filas de asignación — |                    |              |               |       |
| Ninguno                     | O Aplicar a menos     | que se indique man | ualmente     |               |       |
| Valores para n              | nostrar               |                    |              |               |       |
| Oatos                       | Indicadores gra       | áficos             |              |               |       |

10. Crear el calendario "Proyectos MyWay" como una copia del calendario "Standard". Colocar en el calendario "Proyectos MyWay" los días que van del 27 de diciembre del 2015 al el 1ero. de enero del 2016 (inclusive) como no laborables, dado que la oficina se va a cerrar en ese período.

Asignar el calendario "Proyectos CRM" como calendario del Proyecto.

11. Crear la Línea de Base 1 y la Línea de Base 0 del proyecto.

En el "Tema 8 – Establecimiento de Líneas de Base" del curso básico de Project pueden encontrar más detalles sobre cómo crear las Líneas de Base.

Salvar todos los cambios.

---- Fin de Práctica ----